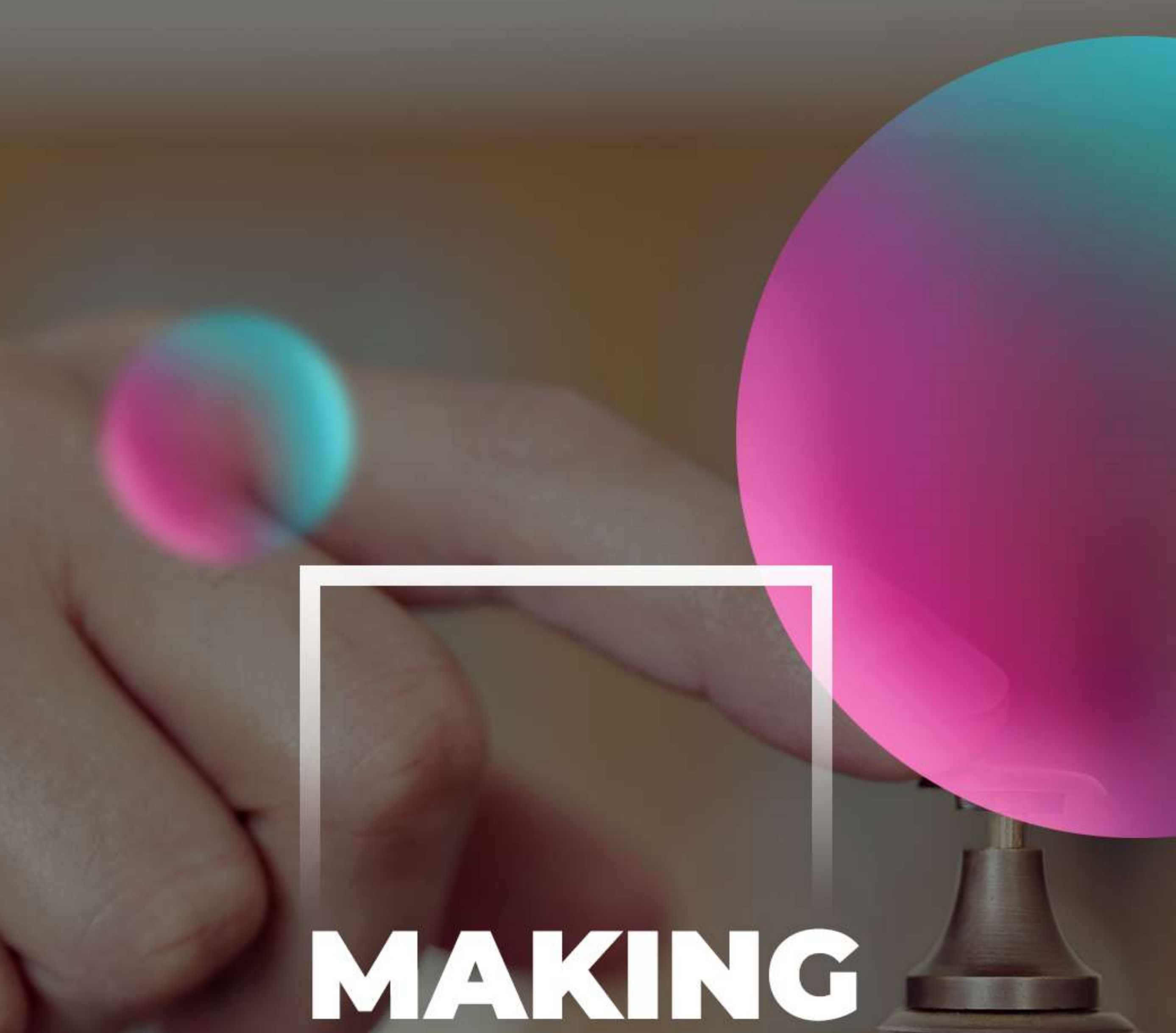

# RESERVATIONS

# A Mini Hotel

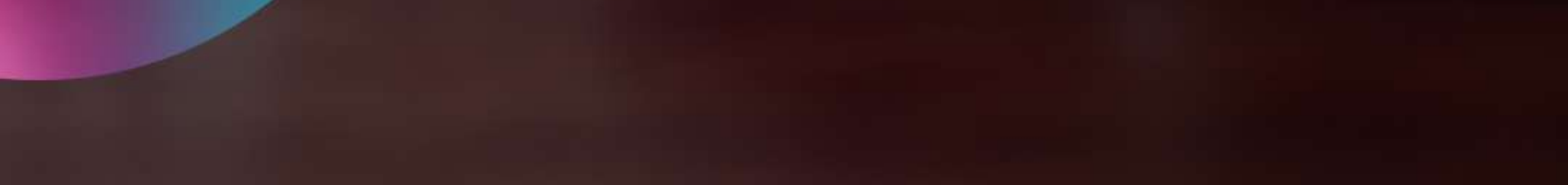

## 1) Under Reservations select Calendar.

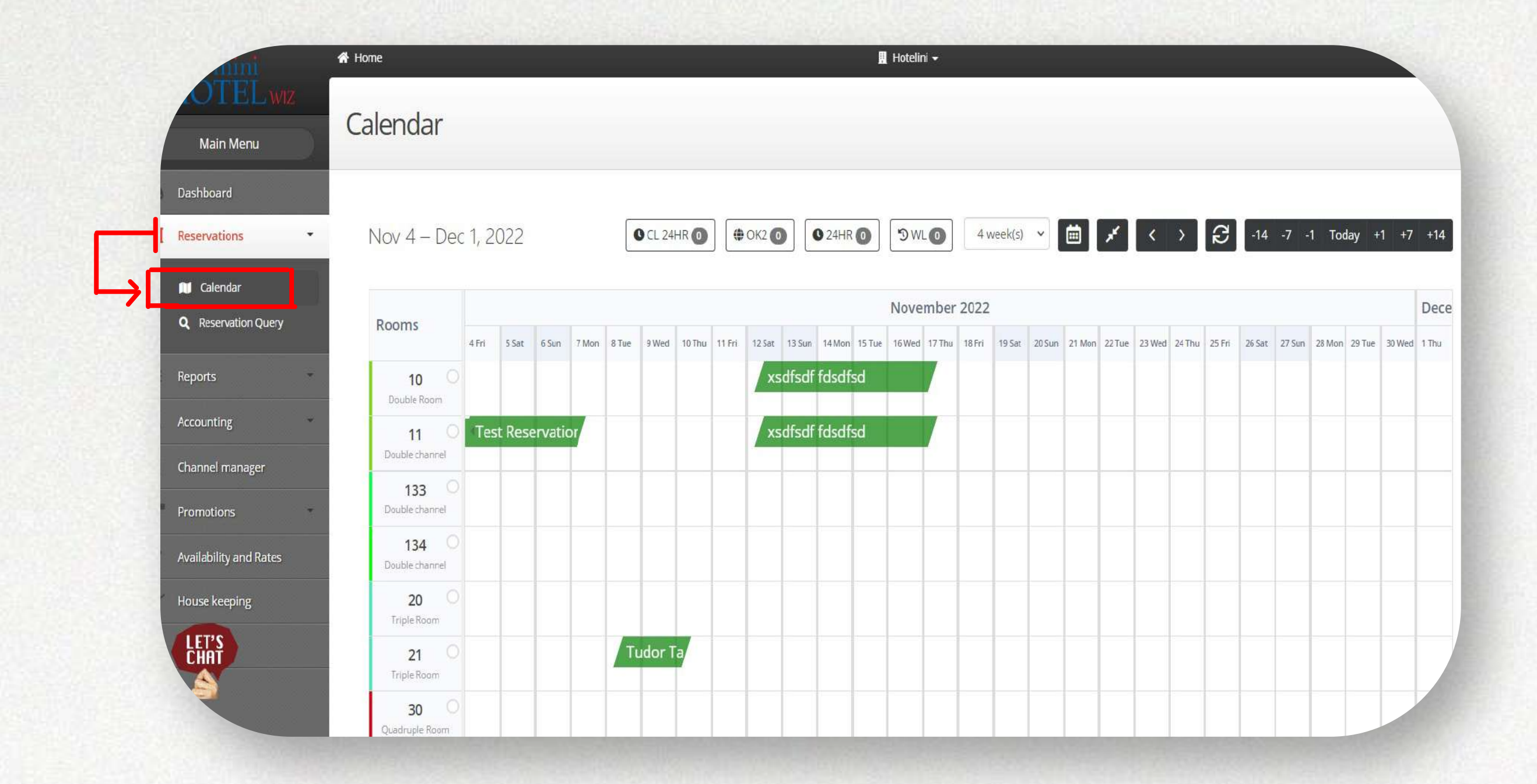

2) Select an empty cell on your Calendar with the desired room and date where you want to make a reservation. We recommend choosing the **"Full reservation"** option.

| Lwiz          |                                 |                                        | _                                        |                          |                          |                     |         |
|---------------|---------------------------------|----------------------------------------|------------------------------------------|--------------------------|--------------------------|---------------------|---------|
| n Menu        | Calendar                        |                                        |                                          |                          |                          |                     |         |
| rd            |                                 |                                        |                                          |                          |                          |                     |         |
| ions 🔻        | Nov 4 – Dec 1, 2022             | CL 24HR 0 ( CK2 0                      | • 24HR • 9 WL • 4 W                      | veek(s) 👻 🛅 💉            | < > 8                    | 14 -7 -1 Today      | y +1    |
| ıdar          |                                 |                                        |                                          |                          |                          |                     |         |
| rvation Query | Rooms 4fri 5 Sat 6 Sun 7 Mon 87 | fue 💙                                  |                                          | 20 Suri 21 Mon 22 Tue 23 | Ved 24 Thu 25 Fri 26 Sat | 27 Sun 28 Mon 29 Tu | e 30 We |
| S.            | 10 O                            | Quick Reservations                     | Full Reservations                        |                          |                          |                     |         |
|               | 11 O Test Reservation           | Create or Modify quick<br>Reservations | Create or Modify regular<br>Reservations |                          |                          |                     |         |
| nanager       | Double channel                  |                                        |                                          |                          |                          |                     |         |
|               | 133 O<br>Double channel         |                                        |                                          |                          |                          |                     |         |
| y and Rates   | 134 O<br>Double channel         |                                        |                                          |                          |                          |                     |         |
| eping         | 20 O<br>Triple Roam             |                                        |                                          |                          |                          |                     |         |
|               | 21 O<br>Triple Roam             | Tudor Ta                               |                                          |                          |                          |                     |         |
|               | 30 0                            |                                        |                                          |                          |                          |                     |         |

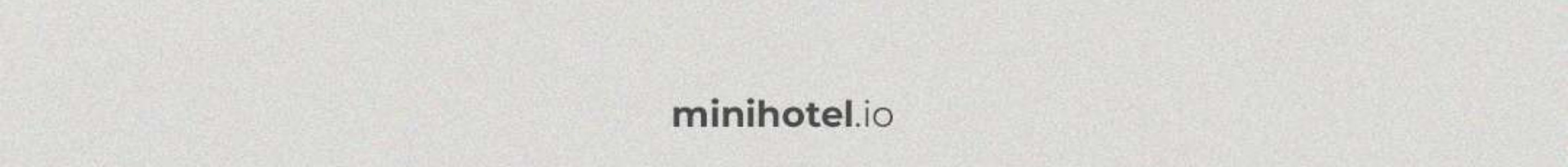

#### 3) Fill in the guest's information such as First and Last name, Email, Phone number, etc. Scroll down.

| etails           |            |               |           |                                                                                                    | Summary              |                 |
|------------------|------------|---------------|-----------|----------------------------------------------------------------------------------------------------|----------------------|-----------------|
| Guest            |            |               |           | R                                                                                                    | Guest                | Adam Smith      |
| Ouest            |            |               |           | (Market Contraction of the second second sec | Check In             | 09/11/2022      |
|                  |            |               |           |                                                                                                    | Check Out            | 10/11/2022      |
| Regular -        |            |               | Status    |                                                                                                    | Nights               | 1               |
|                  |            |               | Confirmed | ~                                                                                                    |                      |                 |
| Porconal Dotails |            |               |           |                                                                                                    | Adults               | 2               |
| Personal Details |            |               |           |                                                                                                    | Child                | 0               |
| FIRST NAME       |            | LAST NAME     |           |                                                                                                    | Babies               | 0               |
| Adam             |            | Smith         |           |                                                                                                    | Youth                | 0               |
| IDENTITY NUMBER  |            | LANGUAGE      |           |                                                                                                    | Rooms                |                 |
| 12121212         |            | English       |           | ~                                                                                                    | 134 — Double channel |                 |
| Contact          |            |               |           |                                                                                                    | Remarks              |                 |
| TELEPHONE        |            | EMAIL         |           |                                                                                                    |                      |                 |
| 0220202332       |            | mail@test.com |           |                                                                                                    | Remarks              | ह्य Ota remarks |
|                  | CITY       |               | COUNTRY   |                                                                                                    | Printed Remarks      |                 |
| 12 5 1 000       | Casablance |               | Morocco   |                                                                                                    |                      |                 |
| iz S. Lone       | Casabianca |               | MOLOCCO   | Ť                                                                                                    |                      |                 |
|                  |            |               | Clear     |                                                                                                    |                      |                 |
|                  |            |               |           |                                                                                                    |                      | li              |

4) Here you can see and modify the check in and check out date and number of guests. On the right panel you can manage the price details. You can either use **"Original Price"** which will use the price set in the system or choose **"Manual Total"** to put a custom total price for the reservation. When you set up everything, click **"Create reservation"** on the top left.

| CREDIT CARD                                  |
|----------------------------------------------|
| Create Group                                 |
| MM/YYYY CVV                                  |
| Payment Details                              |
| Price List EUR ~                             |
| Manual price                                 |
| Original Price Original Price Otiginal Price |
| EUR 200                                      |
| Reductions                                   |
| Full Price                                   |
| Reduction Amount                             |
| Reduction Percent                            |
| Add VAT                                      |
|                                              |

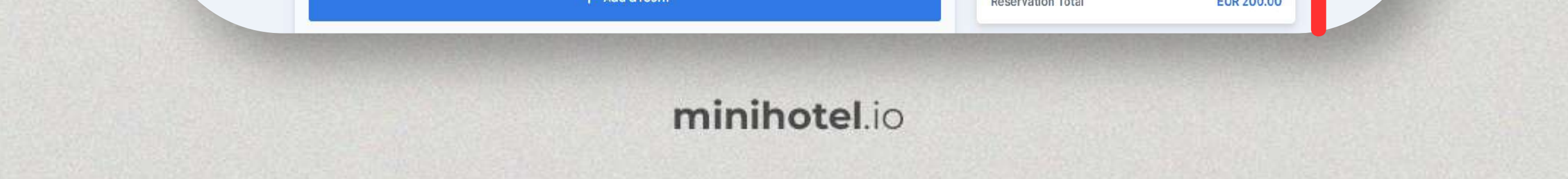

Making Reservations

## 5) Your reservation is now created.

| Rooms                  |           | W Create Group                   | V Create Group      |      |  |
|------------------------|-----------|----------------------------------|---------------------|------|--|
| 😋 134 - Coubin channel |           | Select Room 🔒 🖬 🧭 1              |                     |      |  |
|                        |           |                                  | Payment Details     |      |  |
| снеск m<br>09/9/2022   | IN/9/2022 |                                  | Price List          | ER v |  |
| Adom                   |           |                                  | Manual price        |      |  |
| Monuel price           |           | The reservation has been         | C Dispisal Price    |      |  |
| EUR                    |           | created                          | Comparison Proce    |      |  |
| ADULTS CHILD           | 0 + - 0 + | The reservation ID is #007000045 | ELR 200             |      |  |
| Inst                   |           | ОК                               | Reductions          |      |  |
| Ireal                  |           |                                  | O Full Price        |      |  |
| Birth Date             |           | stantity survive.                |                     |      |  |
| statemiene             |           |                                  | C Reduction Percent |      |  |
|                        |           | A                                | and and var         |      |  |

# 6) And you can see it in your Calendar.

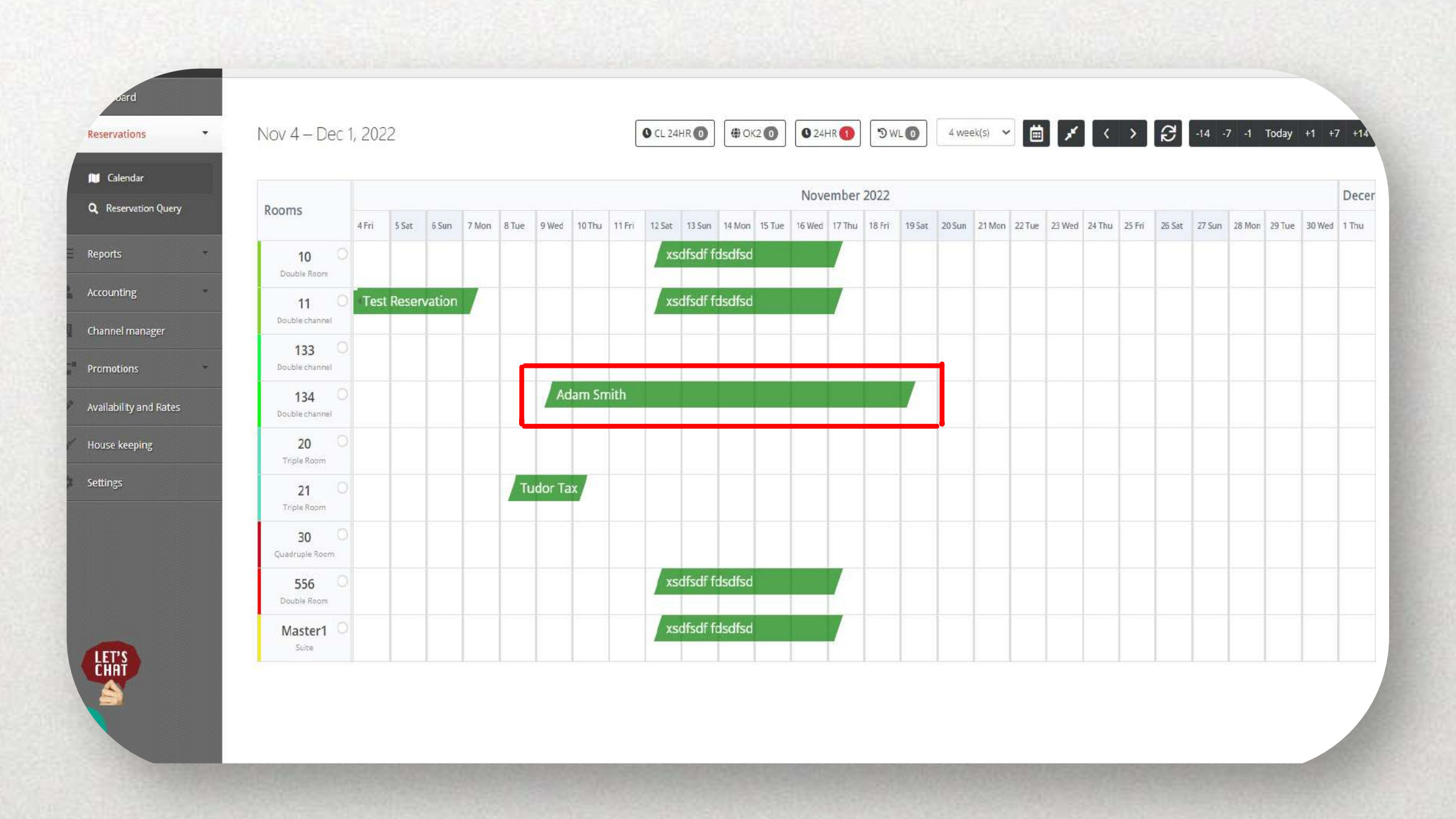

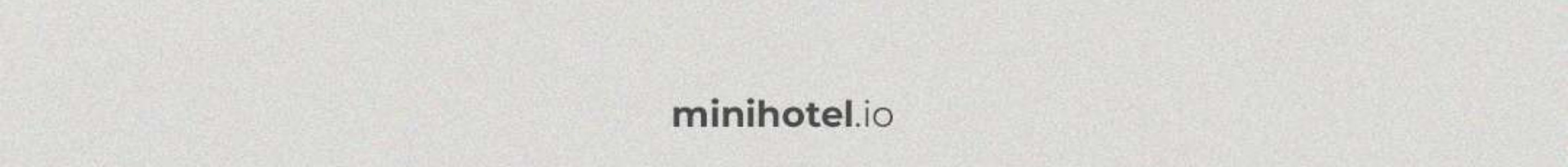